## 川上内科整形外科

●Web予約のご案内●

●待ち時間を短縮できるように、インターネット(携帯・パソコン)からの 予約がご利用になれます。「初診の方」「診察券のない方」もご利用できます。

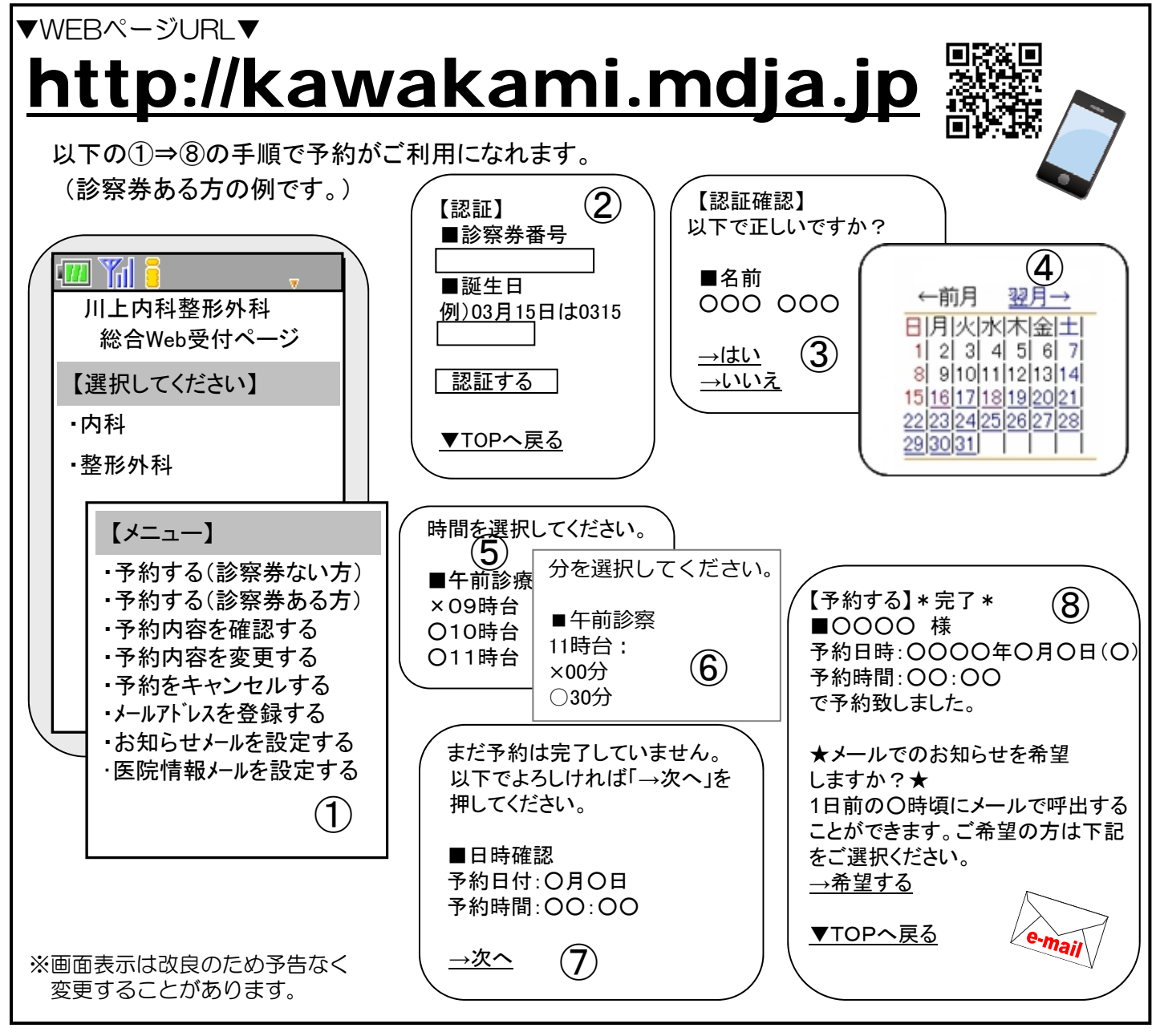

## ▼ご注意ください▼

●予約時間に遅れた方は診察が後になりますので、ご注意下さい。
●予約をした後、来院できなくなった場合は必ず予約の取消しを行なって下さい。

▼予約確認メール(前日メール)について▼ このサービスは、メールアドレスの登録が必要です。TOP画面より事前の登録をお願い致 します。着信制限等の設定をしている方は「mx.mdja.jp」からのメールを許可する設定に して下さい。

~本サービスは待ち時間軽減の為のシステムです。皆様のご理解とご協力をお願い申しあげます~